## eSpolupráce.cz

# Jak vložit reklamní prvky na vaše stránky

Verze 1.1

Naposledy aktualizováno 16.10.2012

Použití reklamních prvků je první krok, který musí každý partner udělat, aby začal propagovat jednotlivé kampaně a vydělávat peníze. V rozhraní systému HasOffers (dále HO) na kterém eSpolupráce běží je přehled kampaní a každá kampaň má k dispozici své vlastní reklamní prvky, které jsou volně dostupné parterům k užití.

### Výběr kampaně

Po přihlášení do vašeho účtu najeďte v horním menu na sekci **Kampaně** a vyberte si jednu z kategorií, nebo **všechny kampaně** 

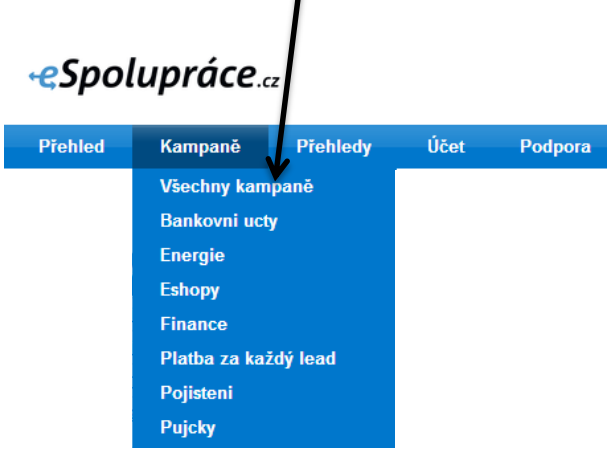

Obr 1. Výběr kampaní

Ze seznamu dostupných kampaní si vyberte kampaň, kterou chcete propagovat. U každé kampaně vidíte základní informace.

| КАМРА     | NĚ         |                               |         |                 |                      |
|-----------|------------|-------------------------------|---------|-----------------|----------------------|
| Hledat    | Hledat     |                               |         |                 |                      |
| <u>ID</u> |            | Kampaň                        | Preview | Kategorie       | Výdělek              |
| 2         | Pojištění. | Povinné ručení iPojištění.cz  | Preview | Pojisteni       | 55.00Kč za konverzi  |
| 22        | PROVIDENT  | Puicka Provident Financial CZ | Preview | Finance, Puicky | 200.00Kč za konverzi |
| 24        | PROVIDENT  | Pujcka Provident Financial SK | Preview | Finance, Puicky | 165.00Kč za konverzi |
| 26        | Ferratum   | Pujcka Ferratum CZ            | Preview | Finance, Puicky | 130.00Kč za konverzi |
| 28        | Ferratum   | Půjčka Ferratum SK            | Preview | Finance, Puicky | 165.00Kč za konverzi |
| 40        |            | Pujcka Home Credit CZ         | Preview | Finance, Pujcky | 230.00Kč za konverzi |
| 58        |            | Pújčka VitaCredit             | Preview | Finance, Pujcky | 200.00Kč za konverzi |

Obr 2. Výběr kampaní

Po rozkliknutí kampaně se dostete na stránku přehled kampaně. Zde jsou tři sekce:

- Kampaň informace
  - Veškeré informace o kampani + odkazy na další info
- Vytvořit reklamní kód
  - Generátor kódů reklamních prvků pro Vaše stránky
- Reklamní prvky
  - o Přehled všech reklamních prvků pro danou kampaň

Tip: každý reklamní prvek můžete zobrazit v náhledu kliknutím na odkaz **previw** u příslušného reklamního prvku. Pokud chcete zobrazit v jednom náhledu všechny dostupné kreativy, v sekci **vytvořit reklamní kód** klikněte na odkaz **zobrazit všechny**.

1

| VYTVOŘIT REKLAMNÍ KÓD     |                                                                        |
|---------------------------|------------------------------------------------------------------------|
| URL kampaně:              | Výchozí hodnota                                                        |
| Reklamní odkaz:           | http://tracking.espoluprace.cz/at_c?offer_id=126&aff_id=6410           |
| Reklamní prvek:           | Zobrazit všechny                                                       |
| Vytvořit krátkou URL:     | Použít krátký tvar URL                                                 |
| Přidat Zdroj:             | Vložte jedinečné identifikátory a filtrujte si je poté ve statistikách |
| Přidat Sub ID:            | Vložte jedinečný identifikátor pro sledování konverzí                  |
| Kód:                      | Generovat faktury for Tracking Link                                    |
| Sledovat počet zobrazení: | Sledujte počet zobrazení reklamního prvku                              |

Obr 3. Zobrazení všech reklamníchprvků

#### Vyberte si reklamní prvek, pro který chcete kód vygenerovat

| VYTVOŘIT REKLAMNÍ KOD     |                                                                                                    |
|---------------------------|----------------------------------------------------------------------------------------------------|
| URL kampaně:              | Výchozí hodnota 💌 Preview                                                                                                    |
| Reklamní odkaz:           | ttp://tracking.espoluprace.cz/aff_c?offer_id=2&aff_id=6410&file_id=142                                                                                                    |
|                           |                                                                                                    |
| Reklamní prvek:           | Preview Zobrazit všechny                                                                                                    |
|                           | Povinne ruceni iPojisteni.cz - Banner 120x600 pist                                                                                                    |
|                           | Povinne ruceni i Pojisteni.cz - Banner 120x600 zeleny<br>Povinne ruceni i Pojisteni.cz - Banner 120x600 zeleny<br>Povinne ruceni i Pojisteni.cz - Banner 145x100                                             |
|                           | Povinne ruceni iPojisteni.cz - Banner 150x150 zeleny<br>Povinne ruceni iPojisteni.cz - Banner 150x500 = 40000" codebase="http://fpdownload.macromedia.com/pul                                                |
|                           | Povinne ruceni iPojisteni.cz - Banner 160x600 zeleny<br>Povinne ruceni iPojisteni.cz - Banner 250x250 zeleny<br>Bovinne ruceni iPojisteni.cz - Banner 250x250 zeleny<br>Stránkách. <u>E-mail Kód kreatiw</u> |
| Vytvořit krátkou URL:     | Povinne ruceni iPojisteni.cz - Banner 300x250 zeleny<br>Povinne ruceni iPojisteni.cz - Banner 300x250 zeleny                                                                                                 |
| Přidat Zdroj:             | Povinne ruceni iPojisteni.cz - Banner 300x600 zeleny<br>Povinne ruceni iPojisteni.cz - Banner 468x60                                                                                                    |
| Přidat Sub ID:            | Povinne ruceni iPojisteni.cz - Banner 468x60 zeleny<br>Povinne ruceni iPojisteni.cz - Banner 480x300 zeleny                                                                                                  |
| Kód:                      | Povinne ruceni iPojisteni.cz - Banner 490x310 zeleny<br>Povinne ruceni iPojisteni.cz - Banner 490x310 zeleny                                                                                                 |
| Sledovat počet zobrazení: | Povinne ruceni iPojisteni.cz - Banner /45x100 zeleny<br>Povinne ruceni iPojisteni.cz - Banner 745x210                                                                                                    |

Obr 4. Výběr reklamního prvku

Po vybrání reklamního prvku můžete ještě vybrat **URL kampaně** – tedy stránku, kam Váš reklamní prvek odkáže návštěvníka po prokliknutí. Některé kampaně mají na výběr z více cílových stránek, ať už na jedné doméně, nebo na různých doménách.

Některé bannery mohou být určené pouze pro konkrétní url adresu či doménu, ujistěte se, že jste zvolili platnou kombinaci. Například není vhodné odkazovat bannery vytvořené pro stránku <u>www.ipojisteni.cz</u> na stránku <u>www.uspory.cz</u> ačkoliv to systém umožní.

Reklamní prvky typu *iframe* nebo *form* mají vždy vlastní **url kampaně** s korespondujícím jménem. U těchto reklamních prvků vždy vyberte příslušnou URL kampaně, v opačném případě nemusí reklamní prvek správně fungovat.

nezapomeňte vždy aktualizovat trackovací kód po změně některých parametrů. To provedete odkazem "**aktualizovat**", který je pod každým dynamickým parametrem. Než kód nasadíte na své stránky, ujistěte se, že parametry v něm obsažené odpovídají vašemu nastavení.

Až budete mít vše správně nastavené, zkopírujte si <u>celý</u> reklamní kód a vložte ho do vašich stránek.

| VYTVOŘIT REKLAMNÍ KÓD     |                                                                                                    |
|---------------------------|----------------------------------------------------------------------------------------------------|
| URL kampaně:              | Povinne ruceni iPojisteni.cz - odkaz na uspory.cz (184) 💌 Preview                                                                                                    |
| Reklamní odkaz:           | http://tracking.espoluprace.cz/aff_c?offer_id=2&aff_id=6410&url_id=184&file_id=142                                                                                                    |
| Reklamní prvek:           | Povinne ruceni iPojisteni.cz - Banner 250x250 zeleny  Prevlew Zobrazit všechny                                                                                                    |
|                           | <pre>cparam name="menu" value="files" /&gt; cparam name="galign" value="life" /&gt; cparam name="galign" value="life" /&gt; cparam name="galign" value="life" /&gt; cparam name="scale" value="noscale" /&gt; cparam name="scale" value="roscale" /&gt; cparam name="scale" value="life" /&gt; cparam name="scale" value="life" /&gt; cparam name="sca</pre> |
| Vytvořit krátkou URL:     | Použít krátký tvar URL Krátká URL bude aktivní do tří minut.                                                                                                    |
| Partnerský Zdroj:         | Attualizovat                                                                                                    |
|                           | Zdroj umožňuje partnerům seskupit a filtrovat statistiky v reportech podle zdroje konverze. Mohou být použity pouze standardní alfanumerické znaky a musí být kratší než 20 znaků.                                                                                                    |
| Partnerský Sub ID:        | Aktualizovat Vice Sub ID                                                                                                    |
|                           | Sub ID umožní dceřiné společnosti se pak jedinečných hodnot (tj. uživatelské jméno nebo jiné informace pro uživatele) do sledování odkaz. Přehled konverzí poskytuje seznam konverzí podle                                                                                                    |
| Kód:                      | Generovat faktury for Tracking Link                                                                                                    |
| Sledovat počet zobrazení: | 🔲 Sledujte počet zobrazení reklamního prvku                                                                                                    |

#### Obr 5. Kód reklamního prvku

Tip: Pokud používáte pro úpravu Vašich stránek WYSIWYG editor, přepněte ho před vložením do HTML módu. HTML kód reklamního prvku zpravidla nebude možné vložit do WYSIWYG editoru

Tip: Nás návod **Jak měřit a vyhodnocovat konverze** detailněji popisuje další nastavení reklamních kódů, možnosti a doporučení.

Po úspěšném vložení kódu do Vašich stránek překontrolujte, jestli je reklamní prvek zobrazen dle Vašich představ a vyzkoušejte jeho funkcionalitu: proklikněte se skrz něj a dojděte až k definované akci, nejčastěji vyplnění formuláře, kterou proveďte. Do formulářů prosím pište jako jméno a příjmení EOTEST – tím nám a našim klientům usnadníte vyhodnocování a s tím spojenou administrativu. Po nějaké době (cca 2 min, max 2 hod) se podívejte do svého přehledu konverzí, jestli konverze správně vznikla. Pokud je vše v pořádku, úspěšně jste nasadili reklamní prvek a můžete začít vydělávat.

### Pro zvídavé:

**Reklamní odkaz** obsahuje všechy potřebné informace k identifikaci Vás jako affila, reklamní kampaně, kterou propagujete, adresy na kterou návštěvníky posíláte a reklamního prvku, který k tomu používáte.

- offer\_id je unikátní číslo kampaně. Každá kampaň v eSpolupráci má vlastní unikátní číslo. Toto pole je povinné
- **aff\_id** je Váš unikátní identifikátor v rámci eSpolupráce. Každý partner ma vlastní unikátní číslo, toto číslo by mělo být stejné ve všech reklamních prvcích, které máte nasazeny.
- url\_id a file\_id jsou nepovinné, jsou to unikátní identifikátory

Pokud budete mít další dotazy, připomínky, náměty neváhejte nás kontaktovat!

Email: <a href="mailto:podpora@espoluprace.cz">podpora@espoluprace.cz</a>

Tel: +420 730 702 393

www.espoluprace.cz

www.facebook.com/espoluprace

www.twitter.com/espoluprace